### **QRA: Purchasing Memberships**

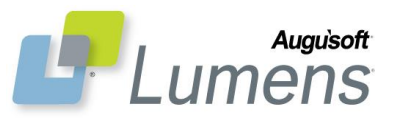

#### \*\* Memberships can be purchased as staff or students \*\*

Once membership types are created, you can begin selling them. Members have profiles like a learner except they have purchased a membership in anticipation of receiving discounts for certain classes. A current student can purchase memberships by placing a membership in their shopping cart. Memberships allow customers who frequently register for classes to get discounts on selected classes that offer membership discounts.

### **Purchase a Membership**

There are two ways for an administrator to create a membership.

1. To create a membership for an existing student:

|                                                                                                    | august, terri      | Learner |
|----------------------------------------------------------------------------------------------------|--------------------|---------|
| Student Profile                                                                                                    | baby, sona         | Member  |
| Edit<br>Inactivate                                                                                                    | bally, peter       | Member  |
| Print View<br>Create Voucher<br>Profile Notice<br>Buy Membership<br>Consolidate Profiles<br><i>Gift Card</i><br>Buy Gift Card<br><i>Registration</i> | baniak, peter 🔶    | Learner |
|                                                                                                    | bartnick, wendy    | Learner |
|                                                                                                    | <u>bauer, jack</u> | Learner |
|                                                                                                    | bird, andrew       | Learner |
|                                                                                                    | brady, mike        | Learner |

### Students> Student Management> Buy membership Convert learner profiles into membership profiles:

Click 'Buy Membership'.

Choose the type of membership to purchase from the drop down list on the 'Purchase Membership' screen.

Click 'Submit'.

Continue shopping for classes or checkout.

| information pertaining to the student's account (i.e., street address, city, state, zip, etc.).                                            |                                                                                           |  |  |  |
|----------------------------------------------------------------------------------------------------|-------------------------------------------------------------------------------------------|--|--|--|
| Membership type Company staff                                                                                                    |                                                                                           |  |  |  |
| Company staff  Company staff Single membership Multiple membership                                                                         | mit                                                                                       |  |  |  |
|                                                                                                    |                                                                                           |  |  |  |
| nembership                                                                                                    | choose additional classes                                                                 |  |  |  |
|                                                                                                    | Shopping Cart                                                                             |  |  |  |
| Notice: This is to let you know your membership is still active but you can renew early. Click <u>renew</u> membership to continue saving. |                                                                                           |  |  |  |
| Click <b>Membership Name</b> to view the user name, addre<br>Click <b>Edit Membership Profile</b> to change information in                 | ess and other details of your membership profile.<br>Included in your membership profile. |  |  |  |
| Membership ID:Name                                                                                                    | 102: <u>August, Terri</u>                                                                 |  |  |  |
| Туре                                                                                                    | Single membership                                                                         |  |  |  |
| Phone                                                                                                    | 612-555-9898 - Day (Terri)                                                                |  |  |  |
| E-mail                                                                                                    | <u>terri.merrill@augusoft.net</u>                                                         |  |  |  |
| Member since                                                                                                    | 09/07/2011                                                                                |  |  |  |
| Membership expires on                                                                                                    | 09/07/2012                                                                                |  |  |  |
| Last updated on                                                                                                    | 09/07/2011                                                                                |  |  |  |
|                                                                                                    | Edit Membership Profile                                                                   |  |  |  |
| A <b>Single membership</b> can include up to 1 members.                                                                                    |                                                                                           |  |  |  |
| Member Name                                                                                                    | Action                                                                                    |  |  |  |
| August, Terri                                                                                                    | Edit                                                                                      |  |  |  |
|                                                                                                    |                                                                                           |  |  |  |

Please specify the type of membership you desire. The membership will be created using

**Augu`soft** 

**Purchase Membership** 

8441 Wayzata Blvd., Suite 200 Minneapolis, MN 55426-1360 <u>support@augusoft.net</u> · augusoft.net (763) 331-8300 © 2015 Augusoft, Inc. Augusoft®, the Lumens® name and identifier(s) are registered trademarks of Augusoft. Augusoft reserves the right to alter product and service specifications described in this document. Use of the terms "partner" and "partnership" do not imply a legal partnership between Augusoft and any other party. Various trademarks are held by their respective owners.

| [            | Add Membership                                                    |                                                                                              |                                         | 2. To create a membership for one or more       |
|--------------|-------------------------------------------------------------------|----------------------------------------------------------------------------------------------|-----------------------------------------|-------------------------------------------------|
|              | * (                                                               | lenotes required information.                                                                |                                         | individuals who do not already have a profile:  |
|              | Membership type                                                   | Single membership <                                                                          |                                         | Click STUDENTS> members.                        |
|              | Profile                                                           |                                                                                              |                                         | Click the 'Add' action link.                    |
|              | Username*                                                         | Username: minimum 6, maximum 255 cha                                                         | racters                                 | Choose the type of membership.                  |
|              | Password*                                                         | Password: minimum 8, maximum 255 charact                                                     | ers                                     | Fill in required profile information.           |
|              | Re-enter password*                                                |                                                                                              |                                         |                                                 |
|              | Identity Verification Question                                    | None specified                                                                               | •                                       | Click Submit.                                   |
|              | Identity Verification Answer                                      |                                                                                              |                                         |                                                 |
|              | Password hint                                                     |                                                                                              |                                         |                                                 |
|              | First name*                                                       |                                                                                              |                                         |                                                 |
|              | Middle Name                                                       |                                                                                              |                                         |                                                 |
|              | Last name*                                                        |                                                                                              | _                                       |                                                 |
|              | Maiden Name                                                       |                                                                                              |                                         |                                                 |
|              | Company                                                           | None specified -                                                                             |                                         |                                                 |
|              | line 1 > Address*                                                 |                                                                                              |                                         |                                                 |
| Submit       | line 2 > Address                                                  |                                                                                              |                                         |                                                 |
| Submit       | City*                                                             |                                                                                              |                                         |                                                 |
| Shoppin      | g Cart                                                            |                                                                                              |                                         |                                                 |
|              |                                                                   |                                                                                              | Con                                     | tinue shopping for classes or checkout.         |
| Please       | Thank you for adding<br>note in order to proceed with the check o | classes to the shopping cart.<br>ut, you must agree to the refund policy.                    |                                         |                                                 |
| Also, is     | ave any questions about your registration                         | n, please update your profile.<br>n, please email <u>staging@augusoft.net</u> or call 763-33 |                                         |                                                 |
|              | 2                                                                 | y your clubb.                                                                                | A st                                    | udent can buy their own membership:             |
|              |                                                                   |                                                                                              | Click                                   | ( on 'Membershin' – 'Sian un now'               |
| Studer       | nt Details Class De                                               | tails Amount                                                                                 | The                                     | same demographics requested of a learner        |
| Tarri August | New Membership                                                    | ¢50.00                                                                                       | profi                                   | ile will be requested on a membership profile.  |
| Terri August | New Hembership                                                    | Remove Membership                                                                            |                                         |                                                 |
|              | Tota                                                              |                                                                                              |                                         |                                                 |
| Total        | Discounts and                                                     | \$50.00                                                                                      |                                         |                                                 |
| Update you   | site by replacing this text with vo                               |                                                                                              |                                         |                                                 |
|              |                                                                   |                                                                                              |                                         |                                                 |
| Apply Prom   | o Code Apply Gift Code Apply                                      | Class Code                                                                                   | ۸ <i>4</i> 1-                           | the membership is purchased adit the prefile to |
| Choose Add   | litional Classes                                                  |                                                                                              | add                                     | more members if it is a multi-person membership |
| Checkout     |                                                                   |                                                                                              | auu<br>tvne                             |                                                 |
|              |                                                                   |                                                                                              | .,,,,,,,,,,,,,,,,,,,,,,,,,,,,,,,,,,,,,, | •                                               |

## Augu`soft<sup>\*</sup>

| arch for Me  | embership using Membership Name                    |                  |                |
|--------------|----------------------------------------------------|------------------|----------------|
|              |                                                    | Search Advanced  | search         |
| restore a co | mplete membership list, clear the search field; th | en press search. |                |
| owing reco   | ords 1 through 10 of 37.                           |                  |                |
| Select       | Name<br>Membership Type                            | Status           | Expire<br>Date |
|              | Add                                                |                  |                |
| $\bigcirc$   | Anderson, Alex<br>Single membership                | Active           | 11/17/2011     |
| $\bigcirc$   | August, Terri<br>Single membership                 | Active (T)       | 09/07/2012     |
|              |                                                    |                  |                |
|              |                                                    |                  |                |

Add additional members Student > Memberships

To add a member to a multiple membership:

Click STUDENTS - members.

Locate a membership on the list.

Click the 'Edit' action.

| Add Member                                                              | * denotes required inform                                       | ation.                                               |                                         | Click the        |
|-------------------------------------------------------------------------|-----------------------------------------------------------------|------------------------------------------------------|-----------------------------------------|------------------|
| Profile                                                                 |                                                                 |                                                      |                                         | A profile        |
| First name*                                                             |                                                                 |                                                      |                                         | •                |
| Middle Name                                                             |                                                                 |                                                      |                                         | Click 'S         |
| Last name*                                                              |                                                                 |                                                      |                                         |                  |
| Phone*                                                                  | None specified -                                                | Ext                                                  |                                         | <b>T</b> I       |
|                                                                         |                                                                 |                                                      |                                         | I ne nev         |
| Additional phones                                                       | None specified -                                                | Ext                                                  |                                         |                  |
|                                                                         | None specified 💌                                                | Ext                                                  |                                         | Membe            |
|                                                                         |                                                                 |                                                      |                                         | the mer          |
|                                                                         | None specified                                                  | Ext                                                  |                                         |                  |
| Demographics                                                            |                                                                 |                                                      |                                         |                  |
|                                                                         |                                                                 |                                                      |                                         |                  |
| Academic Info                                                           |                                                                 |                                                      |                                         |                  |
| Testament Community                                                     |                                                                 |                                                      |                                         |                  |
| Internal Comments                                                       |                                                                 | <u>^</u>                                             |                                         |                  |
|                                                                         |                                                                 |                                                      |                                         |                  |
|                                                                         |                                                                 | -                                                    |                                         |                  |
| my dashboard my                                                         | profile current registration                                    | one my transcript                                    | my transactions                         | my waiting li    |
| iny dashboard                                                           |                                                                 | iny cranscript                                       | iny transactions                        | iny watering it. |
| Guajardo, Par                                                           | nela Multiple                                                   |                                                      |                                         |                  |
| membership                                                              |                                                                 |                                                      |                                         |                  |
| Notice: This is to let<br>still active but you ca<br>membership to cont | you know your membership<br>n renew early. Click renew          | is                                                   |                                         |                  |
| Click Membership Na<br>Click Edit Membershi                             | me to view the user name, ad<br>p Profile to change information | dress and other details (<br>n included in your memb | of your membership p<br>ership profile. | rofile.          |
|                                                                         | Membership ID:Nan                                               | ne 33: <u>Guajardo, Pam</u>                          | ela                                     |                  |
|                                                                         | Туј                                                             | <b>De</b> Multiple membershij                        | 0                                       |                  |
|                                                                         | Pho                                                             | 1e 763-844-5815 - Mo                                 | bile (Pamela)                           |                  |
|                                                                         | E-m<br>Member sin                                               | all <u>lumensdev-v65@</u>                            | augusort.net                            |                  |
|                                                                         | Membership expires o                                            | on 11/15/2012                                        |                                         |                  |
|                                                                         | Last updated o                                                  | on 09/07/2011                                        |                                         |                  |
|                                                                         |                                                                 | Edit Membership                                      | Profile                                 |                  |
|                                                                         |                                                                 | -                                                    |                                         |                  |
| A Multiple members<br>Please Create Memb                                | bin can include up to 4 memory<br>or Profiles for your addition | ibers.<br>ial members.                               |                                         |                  |
| Me                                                                      | mber Name                                                       |                                                      | Action                                  |                  |
| Guajardo, Pamela                                                        |                                                                 | Edit                                                 |                                         |                  |
|                                                                         |                                                                 |                                                      |                                         |                  |

e 'Create Member Profiles' action link.

e screen appears. Fill in all required fields.

ubmit'.

w member has been added and will appear on student lists.

rs share the login name and password that was assigned to mbership.

## **Renew a Membership**

Signed in as the Primary Member

When a member signs in they have the option to renew the membership, edit the profile, and if available, use the 'Create Member Profiles' to add an additional member to the membership.

# Augusoft

Register

8441 Wayzata Blvd., Suite 200 Minneapolis, MN 55426-1360 support@augusoft.net (763) 331-8300

© 2015 Augusoft, Inc. Augusoft®, the Lumens® name and identifier(s) are registered trademarks of Augusoft. Augusoft reserves the right to alter product and service specifications described in this document. Use of the terms "partner" and "partnership" do not imply a legal partnership between Augusoft and any other party. Various trademarks are held by their respective owners.

### **Renewal Reminders**

| Membership Renewal                          |            |                  |
|---------------------------------------------|------------|------------------|
| Blue type denotes required information.     |            |                  |
| Include memberships expired on or after     | 09/07/2011 | Imm/dd/yyyy ]    |
| Include memberships expired on or<br>before | 09/07/2011 | 📖 [ mm/dd/yyyy ] |
|                                             | Submit     |                  |

### Students > Renewal Reminders

Enter date range to locate memberships that expire during that time.

Click 'Submit'.

**Email and Web Templates** 

edit

System Options > Template Management

Check 'Email reminder' for each member you wish to send a reminder.

Click 'Generate E-Mail Reminders'.

Last reminder date column lets you know the last time someone sent a reminder.

A confirmation screen appears once email is sent.

### Membership Renewal

To send a membership renewal reminder to one or more members, select the desired members then press generate renewal reminders button. If the member does not have a registered email address, a hardcopy of the reminder may be obtained via the associated print view link.

| Membership name | Expiration<br>date | Last reminder<br>date | Email<br>reminder | Action     |
|-----------------|--------------------|-----------------------|-------------------|------------|
| Carter, Amy     | 09/11/2011         | 09/07/2011            |                   | Print View |
| Carter, James   | 09/11/2011         | 09/07/2011            |                   | Print View |
| Jones, Kelly    | 09/13/2011         | N/A                   |                   | Print View |
|                 |                    |                       | ck All            |            |

Your email request has been successfully submitted for processing.

#### **Back to Membership Renewal List**

|                   | Web Pa                  | Web Page    |  |
|-------------------|-------------------------|-------------|--|
| Membership footer | Membership footer text. | <u>edit</u> |  |
| Membership header | Membership header text. | edit        |  |

Edit message at top and bottom of membership link. Used to describe the costs, benefits, and requirements.

#### Email

Member Renewal Reminder

Email to a student when a members membership expires

Edit wording for reminder emails generated.

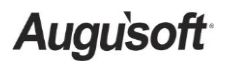